## **Table of Contents**

| Joomla Enable SEF | <br>1 |
|-------------------|-------|
| Create .htaccess  | <br>2 |
| Command Line .    | <br>2 |
| cPanel            | <br>2 |

# Joomla Enable SEF

To enable SEO for your Joomla site:

- Login to administration (i.e. https://domain.tld/administration)
- In the top left click on System and then Global Configuration

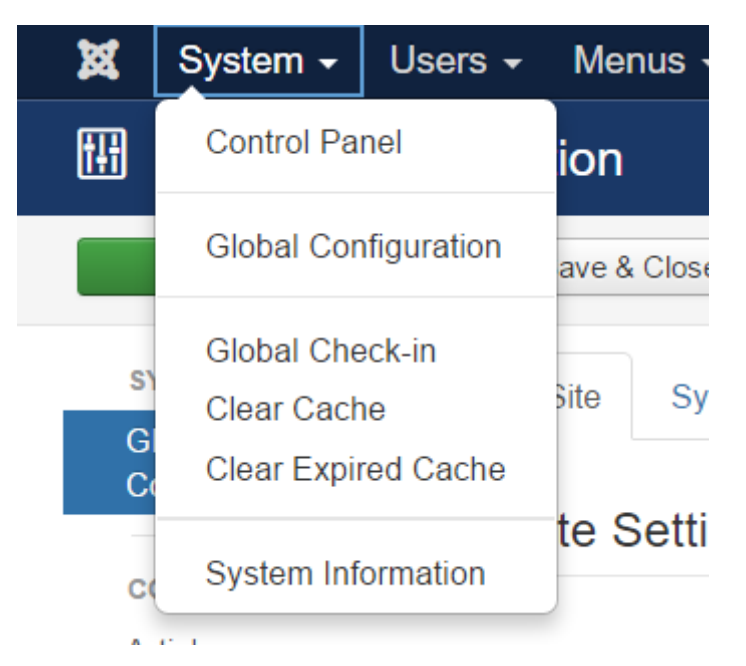

• In the SEO Settings section enable "Search Engine Friendly URLs" & "Use URL Rewriting"

## SEO Settings

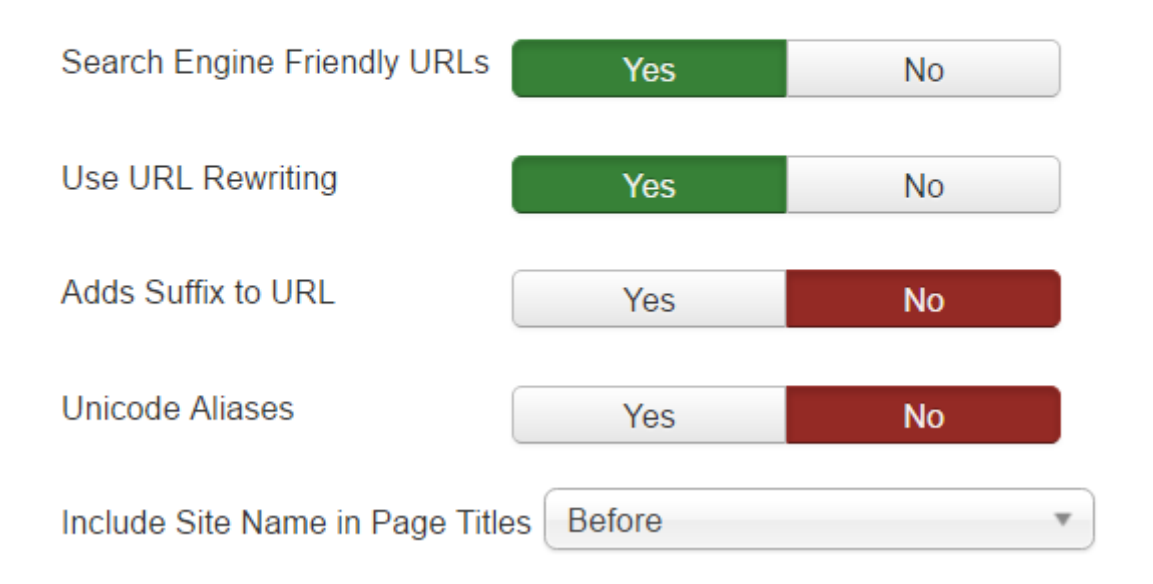

- Enabling "Adds Suffix to URL" will add .html to most pages (this will depend on the MIME type), for example https://domain.tld/index.html or https://domain.tld/index.php
- Enabling "Unicode Aliases" will use the exact text in the alias of each object instead of using transliteration for non ANSI aliases.

### Create .htaccess

You will need to create or modify .htaccess in your plan.

#### **Command Line**

After you login:

```
cd public_html
touch .htaccess
cat htaccess.txt >> .htaccess
```

Please note that this will just append the contents of the default Joomla htaccess.txt to the current .htaccess if it exists or create a new one if it does not exist

#### cPanel

- Go to the File Manager File Manager 0 • Go to the public\_html directory · From the top right click on Settings for Search All Your Files Settings • On the Pop Up make sure the option Show Hidden Files (dotfiles) is Selected avs open this directory in the future by default Home Directory Web Root (public\_html or w Public <u>FTP</u> Root (public\_fp) O Document Root for: Ъ domain.tid Show Hidden Files (dotfiles) Disable Character Encoding Verification Dialogs Save Cancel 0
- Open the htaccess.txt file (Right Click → Edit → Edit) and select its contents CTRL+A and copy them CTRL+C

0

|   | Ľ | htaccess.txt    | 🛓 Download           |
|---|---|-----------------|----------------------|
| 1 | æ | index.php       | Ø View               |
|   | ł | LICENSE.txt     | 🖋 Edit               |
|   | Ľ | README.txt      | Move                 |
|   | Ľ | robots.txt      | Copy                 |
|   | ľ | robots.txt.dist | 🖥 Rename             |
|   | ł | sitemap.xml     | P Change Permissions |
|   | ľ | web.config.txt  | × Delete             |
| 0 | 1 |                 | Compress             |

• Close the Editor from the top Right button (Close)

| Use legacy editor | Save Changes | Close |
|-------------------|--------------|-------|
|                   |              |       |

• Open the .htaccess file and paste the contents you copied in the end of the content in the file CTRL + V

| <ul> <li>htaccess</li> <li>Download</li> <li>View</li> <li>Edit</li> <li>Move</li> <li>Copy</li> <li>Rename</li> <li>Change Permissions</li> <li>Delete</li> <li>Compress</li> </ul>     |         |       |                              |
|----------------------------------------------------------------------------------------------------|---------|-------|------------------------------|
| <ul> <li>Download</li> <li>View</li> <li>Edit</li> <li>Move</li> <li>Copy</li> <li>Rename</li> <li>Change Permissions</li> <li>Delete</li> <li>Compress</li> </ul>                       |         | Ŀ     | htaccess                     |
| <ul> <li>View</li> <li>Edit</li> <li>Move</li> <li>Copy</li> <li>Rename</li> <li>Change Permissions</li> <li>Delete</li> <li>Compress</li> </ul> • Click on Save Changes on the top rice |         | \$    | 🕻 🛓 Download                 |
| <ul> <li>Edit</li> <li>Move</li> <li>Copy</li> <li>Rename</li> <li>Change Permissions</li> <li>Delete</li> <li>Compress</li> </ul> • Click on Save Changes on the top rice               |         | Ľ     | e 🛛 View                     |
| <ul> <li>Move</li> <li>Copy</li> <li>Rename</li> <li>Change Permissions</li> <li>Delete</li> <li>Compress</li> <li>Click on Save Changes on the top rice</li> </ul>                      |         | \$    | 👔 🖋 Edit                     |
| Copy<br>Rename<br>Change Permissions<br>Delete<br>Compress<br>Compress<br>Click on Save Changes on the top rice                                                                          |         | Ľ     | H Move                       |
| <ul> <li>Rename</li> <li>Change Permissions</li> <li>Delete</li> <li>Compress</li> <li>Click on Save Changes on the top rig</li> </ul>                                                   |         | Ľ     | Copy                         |
| <ul> <li>Change Permissions</li> <li>Delete</li> <li>Compress</li> <li>Click on Save Changes on the top rig</li> </ul>                                                                   |         | \$    | Rename                       |
| <ul> <li>Compress</li> <li>Click on Save Changes on the top rig</li> </ul>                                                                                                    |         |       | Change Permissions           |
| <ul> <li>Compress</li> <li>Click on Save Changes on the top rig</li> </ul>                                                                                                    |         | B     | × Delete                     |
| <ul> <li>Click on Save Changes on the top rig</li> </ul>                                                                                                    | _       |       | <ul> <li>Compress</li> </ul> |
|                                                                                                    | • Click | on Sa | ave Changes on the top ric   |

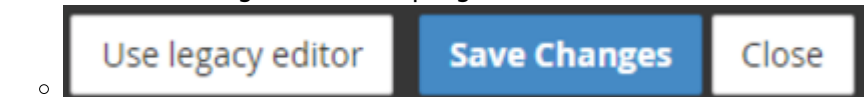

This is the default htaccess for Joomla 3+

htaccess.txt

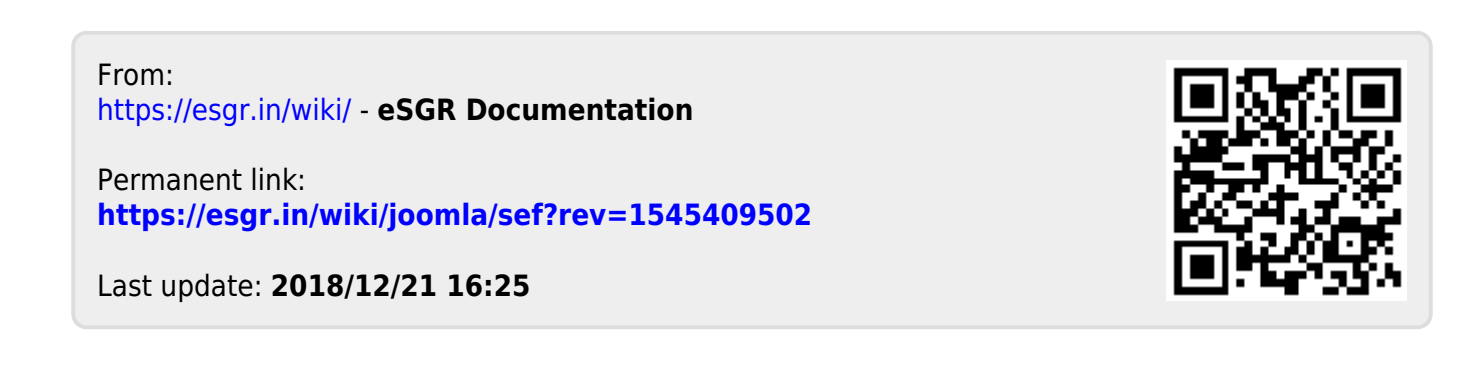